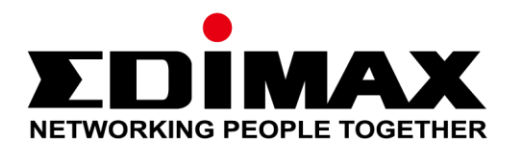

## CAP1300

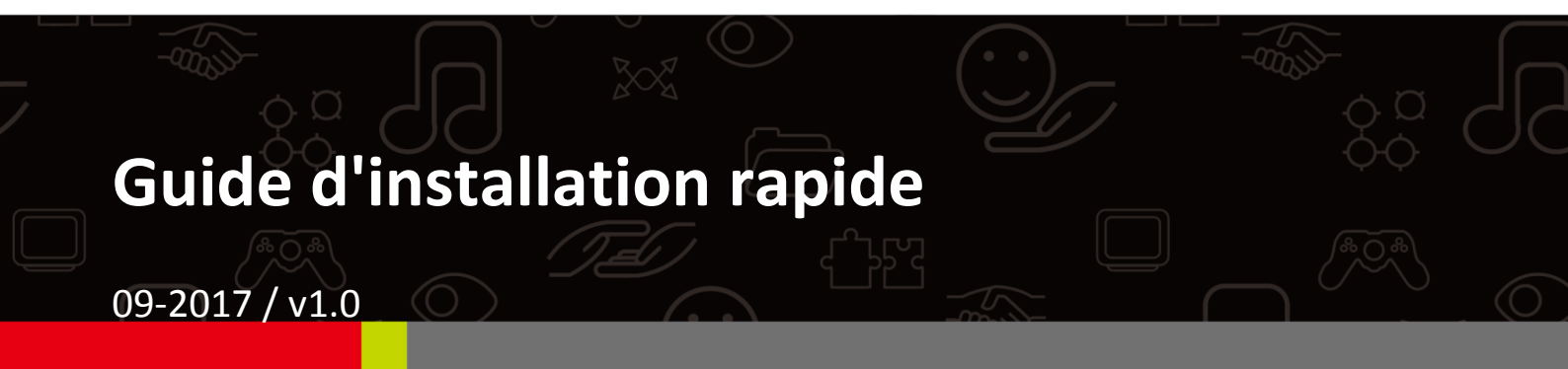

#### Edimax Technology Co., Ltd.

No. 278, Xinhu 1st Rd., Neihu Dist., Taipei City, Taiwan Email: support@edimax.com.tw

#### Edimax Technology Europe B.V.

Fijenhof 2, 5652 AE Eindhoven, The Netherlands Email: support@edimax.nl

#### **Edimax Computer Company**

3350 Scott Blvd., Bldg.15 Santa Clara, CA 95054, USA Live Tech Support: 1(800) 652-6776 Email: support@edimax.com

## TABLE DES MATIÈRES

| 1          | Info | ormations sur le produit           |    |  |
|------------|------|------------------------------------|----|--|
|            | I-1  | Contenu de l'emballage             | 3  |  |
|            | I-2  | Prérequis système                  | 4  |  |
|            | I-3  | Aperçu du matériel                 | 4  |  |
|            | I-4  | État des voyants                   | 4  |  |
|            | I-5  | Réinitialisation                   | 5  |  |
| 11         | Cor  | Configuration rapide - Mode PA     |    |  |
|            | II-1 | Configuration initiale             | 6  |  |
|            | II-2 | Paramètres de base                 | 8  |  |
|            | II-3 | Configuration Wi-Fi protégée (WPS) | 13 |  |
| <i>III</i> | Cor  | nfiguration rapide - NMS           | 15 |  |
| IV         | Inst | tallation Matérielle               | 23 |  |
|            | IV-1 | Routeur/Switch PoE                 | 23 |  |

#### I-1 Contenu de l'emballage

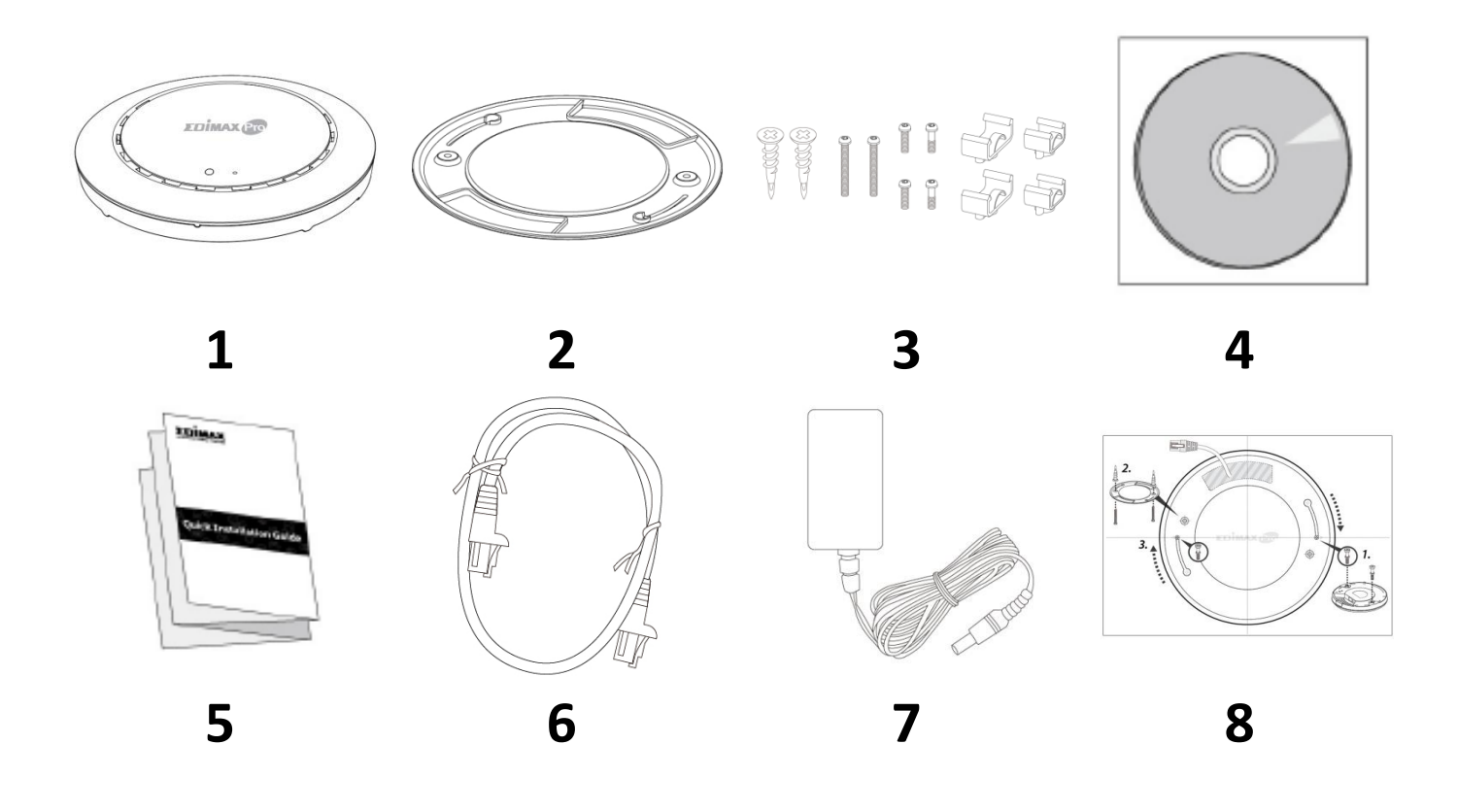

- 1. Point d'accès CAP1300
- 2. Support de fixation au plafond
- **3.** Kit de fixation Rail en T et vis
- **4.** CD

- 5. Guide d'installation rapide
- 6. Câble Ethernet
- 7. Adaptateur électrique
- **8.** Gabarit de vis pour fixation murale

#### Prérequis système I-2

- Modem et routeur câble/DSL existants -
- Ordinateur avec navigateur Internet pour la configuration du point d'accès -

#### Aperçu du matériel I-3

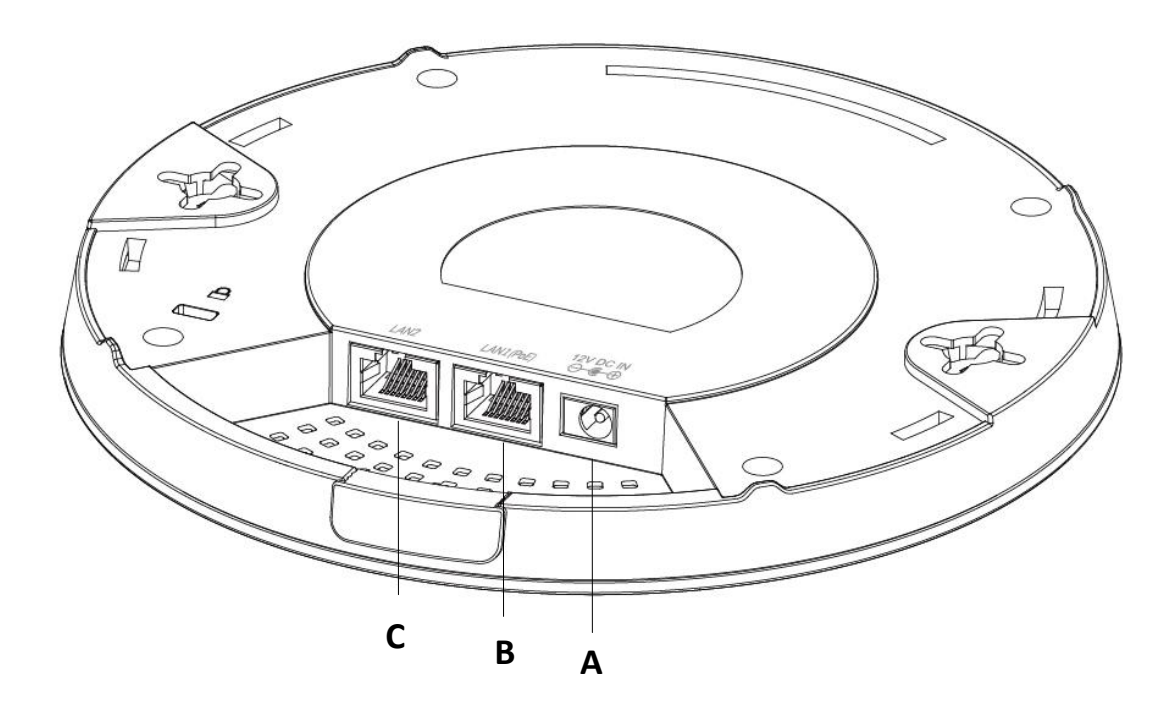

- Entrée CC 12V Port CC 12V pour raccorder l'adaptateur secteur Α
- LAN 1 (PoE) В
- Port LAN avec Entrée alimentation par Internet (PoE)
- С LAN 2 Port LAN
- État des voyants 1-4

| Couleur<br>des<br>voyants | État des voyants       | Descriptif                                      |
|---------------------------|------------------------|-------------------------------------------------|
|                           | Allumé                 | Le point d'accès est allumé.                    |
| Bleu                      | Clignote<br>lentement  | Mise à niveau du microprogramme.                |
|                           | Clignote<br>rapidement | Restauration des paramètres d'usine par défaut. |
| Ambro                     | Allumé                 | Démarrage.                                      |
| Ampre                     | Clignotant             | Erreur.                                         |
| Éteint                    | Éteint                 | Le point d'accès est éteint.                    |

#### I-5 Réinitialisation

Si vous rencontrez des problèmes avec votre point d'accès, vous pouvez réinitialiser ses paramètres d'usine. Cette opération réinitialise tous les paramètres aux valeurs par défaut.

**1.** Maintenez enfoncé le bouton de réinitialisation sur le point d'accès pendant au moins 10 secondes puis relâchez-le.

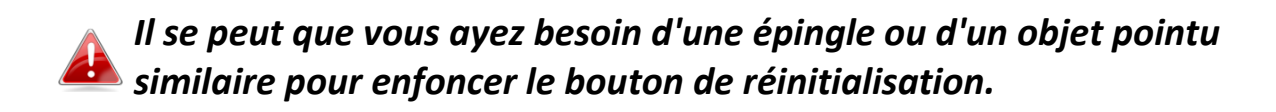

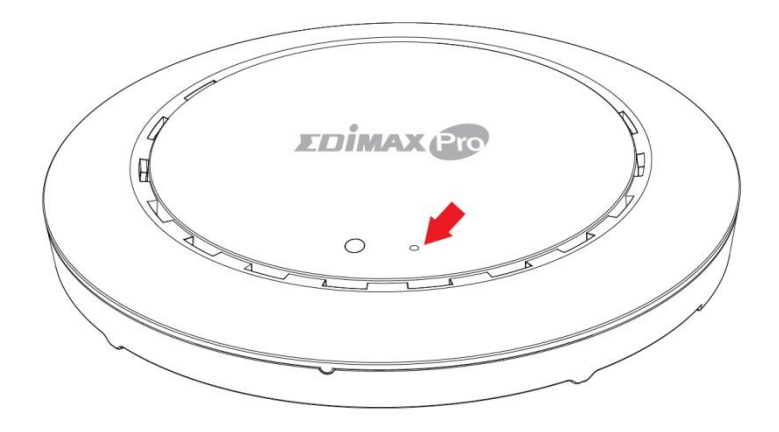

2. Attendez que le point d'accès redémarre. Le point d'accès est prêt pour la configuration lorsque le voyant est bleu.

## II Configuration rapide - Mode PA

Votre point d'accès peut être prêt à l'emploi en quelques minutes seulement. Cette section Installation rapide est là pour vous aider à configurer votre point d'accès en mode PA par défaut et à configurer ces paramètres de base.

#### II-1 Configuration initiale

- **1.** Raccordez le point d'accès à un ordinateur à l'aide d'un câble Ethernet.
- **2.** Branchez l'adaptateur électrique au port CC 12V du point d'accès puis dans une prise de courant.

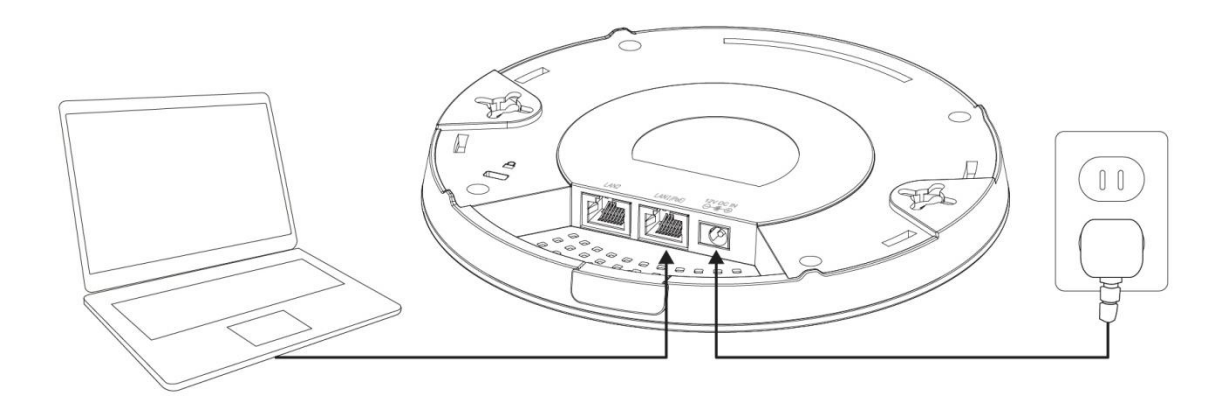

- **3.** Patientez un instant pour que le point d'accès démarre. Le point d'accès est prêt lorsque le voyant est bleu.
- Définissez l'adresse IP de votre ordinateur comme étant 192.168.2.x, x étant un chiffre compris entre 3 et 100. Si vous ne savez pas comment faire, consultez le manuel d'utilisation pour obtenir plus de précisions.
   Assurez-vous qu'aucune autre connexion réseau n'est active sur votre

ordinateur en désactivant le Wi-Fi et en débranchant les autres câbles Ethernet.

**5.** Saisissez l'adresse IP par défaut du point d'accès **192.168.2.2** dans la barre d'adresse d'un navigateur Internet.

6. Il vous est demandé de saisir un nom d'utilisateur et un mot de passe. Saisissez le nom d'utilisateur par défaut "**admin**" et le mot de passe par défaut "**1234**".

| Connect to 192.1              | 58.2.2                                      |
|-------------------------------|---------------------------------------------|
| R                             | GET                                         |
| The server 192.1<br>password. | 68.2.2 at localhost requires a username and |
| User name:                    | 🖸 admin 👻                                   |
| Password:                     | •••••                                       |
|                               | Remember my password                        |
|                               | OK Cancel                                   |

7. L'écran d'accueil "Informations Système" apparaît :

| <b>Е В МАХ 😰</b>                                                                                                |                                   | Hon                                                 | ne   Logout   Global (English)         |
|----------------------------------------------------------------------------------------------------|-----------------------------------|-----------------------------------------------------|----------------------------------------|
| The second second second second second second second second second second second second second second second se | Information Network Setting       | s Wireless Settings Management A                    | dvanced Operation Mode                 |
| Information  System Information  Wireless Clients                                                               | System Information System         |                                                     |                                        |
| > Wireless Monitor                                                                                              | Model<br>Product Name             | AP801F02F1968A                                      |                                        |
| > DHCP Clients                                                                                                  | Uptime<br>System Time             | 0 day 00:41:03<br>2012/01/01 00:40:45               |                                        |
| > Log                                                                                                    | Boot from<br>Firmware Version     | Internal memory<br>1.8.1                            |                                        |
|                                                                                                    | MAC Address<br>Management VLAN ID | 80:1F:02:F1:96:8A<br>1                              |                                        |
|                                                                                                    | IP Address<br>Default Gateway     | 192.168.2.2 Refresh                                 |                                        |
|                                                                                                    | DNS<br>DHCP Server                |                                                     |                                        |
| Wired LAN Port Settings                                                                                         |                                   | ·                                                   |                                        |
|                                                                                                    | Wired LAN Port                    | Status                                              | VLAN Mode/ID                           |
|                                                                                                    | LAN1<br>LAN2                      | Connected (100 Mbps Full-Duplex)<br>Disconnected () | Untagged Port / 1<br>Untagged Port / 1 |

#### II-2 Paramètres de base

Les paramètres de base du point d'accès sont :

- Adresse IP LAN et
- SSID et Sécurité 2,4GHz et 5GHz et
- Nom et Mot de passe Administrateur et
- Heure et date

Il est recommandé de configurer ces paramètres avant d'utiliser le point d'accès.

Si un nouveau paramétrage est assigné au point d'accès, la page web est rechargée, comme illustré ci-dessous :

| Configuration is complete. Reloading now |          |  |  |
|------------------------------------------|----------|--|--|
| Please wait for 19                       | seconds. |  |  |

Les instructions ci-dessous sont là pour vous aider à configurer ces paramètres :

Adresse IP dynamique :

1. Accédez à "Paramètres Réseau" > "Adresse IP côté LAN" pour accéder à l'écran ci-dessous :

| P Address Assignment  | DHCP Client                |  |
|-----------------------|----------------------------|--|
| P Address             | 192.168.2.2                |  |
| Subnet Mask           | 255.255.255.0              |  |
| Default Gateway       | From DHCP V                |  |
| Primary DNS Address   | From DHCP <b>v</b> 0.0.0.0 |  |
| Secondary DNS Address | From DHCP <b>•</b> 0.0.0.0 |  |

2. Saisissez les paramètres de l'adresse IP que vous voulez utiliser pour votre point d'accès. Vous pouvez utiliser une adresse IP dynamique (DHCP) ou fixe, selon votre environnement réseau. Cliquez sur "Appliquer" pour sauvegarder les modifications et patientez quelques instants que le point d'accès se recharge.

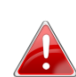

*Lorsque vous modifiez l'adresse IP de votre point d'accès, vous devez* utiliser la nouvelle adresse IP pour accéder à l'interface de configuration sur navigateur au lieu de l'adresse IP par défaut 192.168.2.2.

#### Modifier le SSID pour le réseau sans fil 2,4GHz

- 1. Accédez à "Paramètres sans fil" > "2,4GHz 11bgn" > "Basiques".
- **2.** Entrez le nouveau SSID de votre réseau sans fil 2,4GHz dans le champ "SSID1" et cliquez sur "Appliquer".

|                   | Information Network Settings | Wireless Settings Management Advanced Operation Mode  |
|-------------------|------------------------------|-------------------------------------------------------|
| Wireless Settings | Basic                        |                                                       |
| > 2.4GHz 11bgn    |                              |                                                       |
| > Basic           | 2.4GHz Basic Settings        |                                                       |
| Advanced          | Wireless                     | Enable      Disable                                   |
| Security          | Band                         | 11b/g/n 🔻                                             |
| WDS               | Enable SSID number           | 1 •                                                   |
| Guest Network     | SSID1                        |                                                       |
| > 5GHz 11ac 11an  | Auto Channel                 | Enable Disable                                        |
| Basic             | Auto Channel Range           | Ch 1 - 11 🔻                                           |
| Advanced          | Auto Channel Interval        | One day  Change channel even if clients are connected |
| Security          | Channel Bandwidth            | Auto 🔻                                                |
| WDS               | BSS BasicRateSet             | all 🔻                                                 |
| Guest Network     |                              |                                                       |
| > WPS             |                              | Apply Cancel                                          |

Pour utiliser plusieurs SSID en 2,4GHz, ouvrez le menu déroulant intitulé "Activer nombre SSID" et sélectionnez le nombre de SSID dont vous avez besoin. Saisissez ensuite un nouvel SSID dans les champs numérotés correspondants avant de cliquer sur "Appliquer".

| Enable SSID number | 2 🔻             |           |
|--------------------|-----------------|-----------|
| SSID1              | ALCONOUNDS      | VLAN ID 1 |
| SSID2              | 40 YO 5 40 YO 5 | VLAN ID 1 |

Configurer les paramètres de sécurité pour le réseau sans fil 2,4GHz

- 1. Accédez à "Paramètres sans fil" > "2,4GHz 11bgn" > "Sécurité".
- **2.** Sélectionnez une "Méthode d'authentification", remplissez ou sélectionnez les champs concernés et cliquez sur "Appliquer".

|                   | Information Network Settings | Wireless Settings Management Advanced Operation Mode |
|-------------------|------------------------------|------------------------------------------------------|
| Wireless Settings | Security                     |                                                      |
| Basic             | 2.4GHz Wireless Security S   | settings                                             |
| Advanced          | SSID                         | AND A REPORT OF A                                    |
| > Security        | Broadcast SSID               | Enable V                                             |
| WDS               | Wireless Client Isolation    | Disable •                                            |
| Guest Network     | 802.11k                      | Disable <b>v</b>                                     |
|                   | Load Balancing               | 50 /50                                               |
| > 5GHz 11ac 11an  |                              |                                                      |
| Basic             | Authentication Method        | No Authentication                                    |
| Advanced          | Additional Authentication    | No additional authentication                         |
| Security          |                              |                                                      |
| WDS               |                              |                                                      |
| Guest Network     | 2.4GHz Wireless Advanced     | Settings                                             |
| Guest Network     | Smart Handover Settings      |                                                      |
| > WPS             | Smart Handover               | Enable   Disable                                     |
| > RADIUS          | RSSI Threshold               | -80 ▼ dB                                             |
| RADIUS Settings   |                              |                                                      |
| Internal Server   |                              | Apply Cancel                                         |

En cas d'utilisation de plusieurs SSID, spécifiez le SSID à configurer en utilisant le menu déroulant "SSID".

| 2.4GHz Wireless Security Settings |                                                                                                    |  |  |  |
|-----------------------------------|----------------------------------------------------------------------------------------------------|--|--|--|
|                                   |                                                                                                    |  |  |  |
| SSID                              | All the second second |  |  |  |
| Broadcast SSID                    |                                                                                                    |  |  |  |
| Wireless Client Isolation         |                                                                                                    |  |  |  |
| 802.11k                           | Disable •                                                                                                    |  |  |  |
| Load Balancing                    | 50 /50                                                                                                    |  |  |  |
| Authentication Method             | No Authentication <b>v</b>                                                                                                    |  |  |  |
| Additional Authentication         | No additional authentication                                                                                                    |  |  |  |

# Modifier le SSID et configurer les paramètres de sécurité pour le réseau sans fil 5GHz

Suivez les étapes décrites dans "Modifier le SSID pour le réseau sans fil 2,4GHz" et dans "Configurer les paramètres de sécurité pour le réseau sans fil 2,4GHz" mais choisissez 5GHz à la place.

Modifier le Nom et le Mot de passe Administrateur

### 1. Accédez à "Gestion" > "Admin" comme illustré ci-dessous :

| 10000                                | Information Network Settings | Wireless Settings | Management | Advanced Operation Mode |
|--------------------------------------|------------------------------|-------------------|------------|-------------------------|
| Management                           | Admin                        |                   |            |                         |
| <ul><li>&gt; Date and Time</li></ul> | Account to Manage This D     | evice             |            |                         |
| > Syslog Server                      | Administrator Name           | admin             |            |                         |
| Ding Test                            | Administrator Password       | •••••             |            | (4-32Characters)        |
| ring rest                            |                              | •••••             |            | (Confirm)               |
| > I'm Here                           | Apply                        |                   |            |                         |

**2.** Renseignez les champs "Nom Administrateur" et "Mot de passe Administrateur" et cliquez sur "Appliquer".

#### Modifier la date et l'heure

### **1.** Accédez à "Gestion" > "Heure et Date".

| 10000                 | Information Network Settings | Wireless Settings Management Advanced Operation Mode |
|-----------------------|------------------------------|------------------------------------------------------|
| Management<br>> Admin | Date and Time                |                                                      |
| > Date and Time       | Date and Time Settings       |                                                      |
| > Syslog Server       | Local Time                   | 2012 ▼ Year Jan ▼ Month 1 ▼ Day                      |
| > Ping Test           |                              | Y DO                                                 |
| > I'm Here            | Acquire Current Time fro     |                                                      |
|                       | NTP Time Server              |                                                      |
|                       | Use NTP                      | Enable                                               |
|                       | Auto Daylight Saving         | Enable                                               |
|                       | Server Name                  | User-Defined <b>v</b>                                |
|                       | Update Interval              | 24 (Hours)                                           |
|                       | Time Zone                    |                                                      |
|                       | Time Zone (Gl                | MT+08:00) Taipei, Taiwan ▼                           |
|                       |                              | Apply Cancel                                         |

2. Réglez l'heure exacte et le fuseau horaire pour votre point d'accès à l'aide des menus déroulants. Le point d'accès prend également en charge la fonction NTP (Network Time Protocol) et vous pouvez donc aussi saisir le nom d'hôte ou l'adresse IP d'un serveur horaire. Cliquez sur "Appliquer" lorsque vous avez terminé.

Vous pouvez utiliser le bouton "Obtenir l'heure exacte à partir de votre PC" si vous souhaitez paramétrer le point d'accès à la même heure que celle de votre PC.

Les paramètres de base de votre point d'accès sont maintenant configurés. Consultez **IV Installation Matérielle** pour obtenir des conseils sur la connexion de votre point d'accès à un routeur ou à un switch PoE.

#### II-3 Configuration Wi-Fi protégée (WPS)

La configuration Wi-Fi protégée est un moyen simple d'établir des connexions entre des appareils compatibles WPS. Vous pouvez utiliser le bouton WPS ou la page web de configuration pour activer la fonction WPS du point d'accès.

- 1. Accédez à "Paramètres sans fil" > "WPS" sur la page web de configuration.
- **2.** Cochez la case "Activer" et cliquez sur "Appliquer" pour activer la fonction WPS.
- **3.** Dans les deux minutes qui suivent, activez le WPS sur votre périphérique sans fil compatible WPS. Consultez la documentation de votre périphérique sans fil pour obtenir des précisions sur sa fonction WPS.
- **4.** Les appareils établissent alors une connexion.

La suite Edimax Pro Network Management (NMS) permet de gérer un groupe de points d'accès, autrement connu sous le nom de "Matrice PA", de façon centralisée. La suite NMS peut être installée sur un point d'accès et prendre en charge jusqu'à 16 points d'accès Edimax Pro sans qu'aucun autre contrôleur sans fil supplémentaire ne soit nécessaire, ce qui permet de réduire les coûts et de faciliter l'efficacité de la gestion déportée des points d'accès.

Edimax Pro NMS est simple à configurer. Une vue d'ensemble du système est montrée ci-dessous :

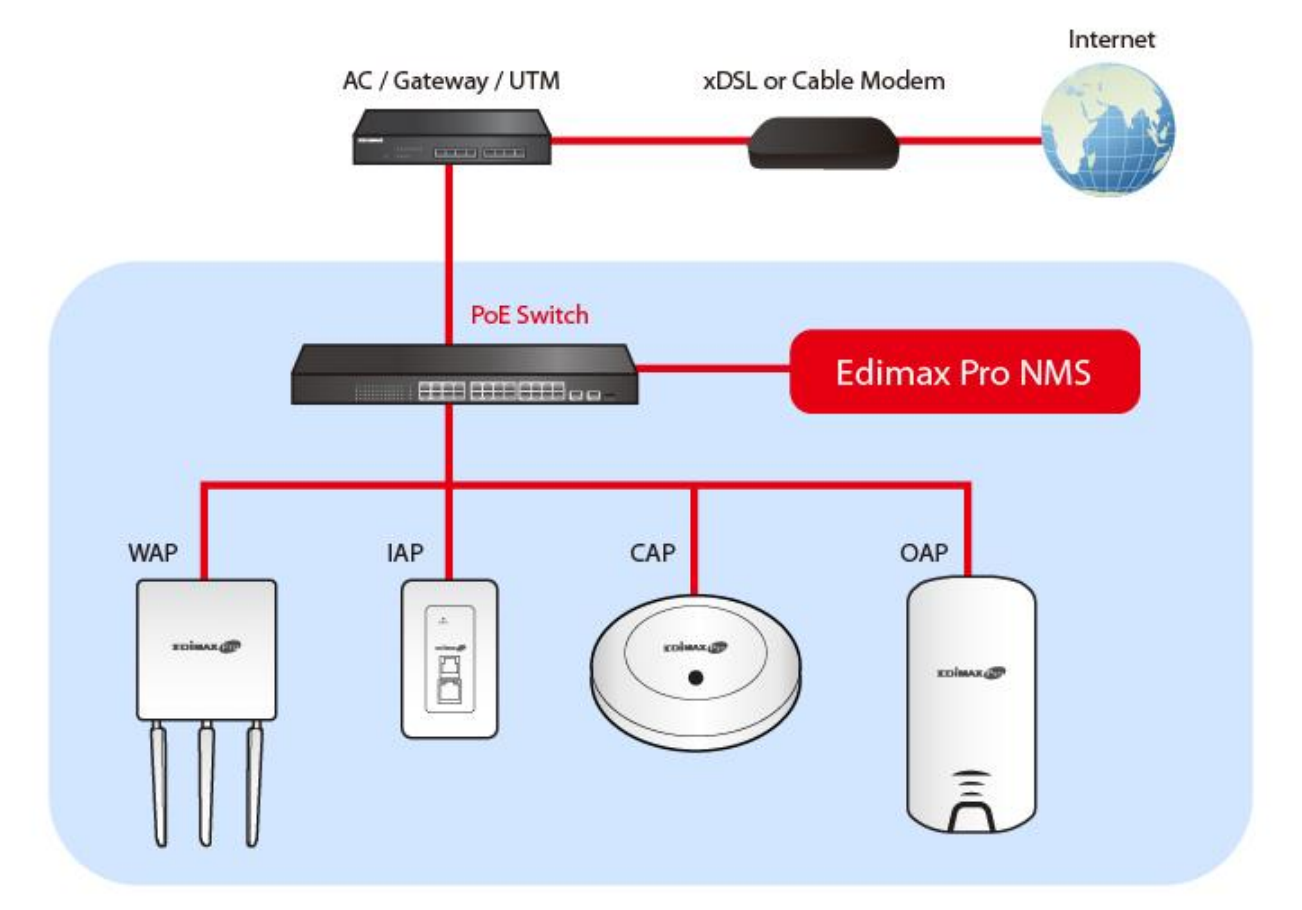

Un PA (point d'accès) est désigné comme le contrôleur de PA (maître) et les autres PA Edimax Pro connectés sont automatiquement désignés en tant que PA gérés (esclaves). En utilisant Edimax Pro NMS vous pouvez surveiller, configurer et gérer tous les PA gérés (jusqu'à 16) depuis un seul contrôleur de PA. Suivez les étapes ci-dessous :

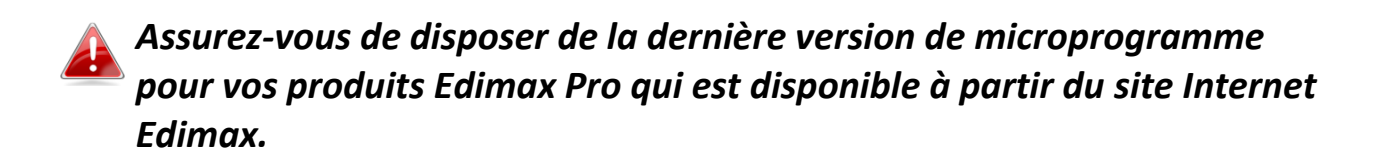

**1.** Connectez tous vos PA à un switch Ethernet ou PoE connecté à une passerelle/routeur.

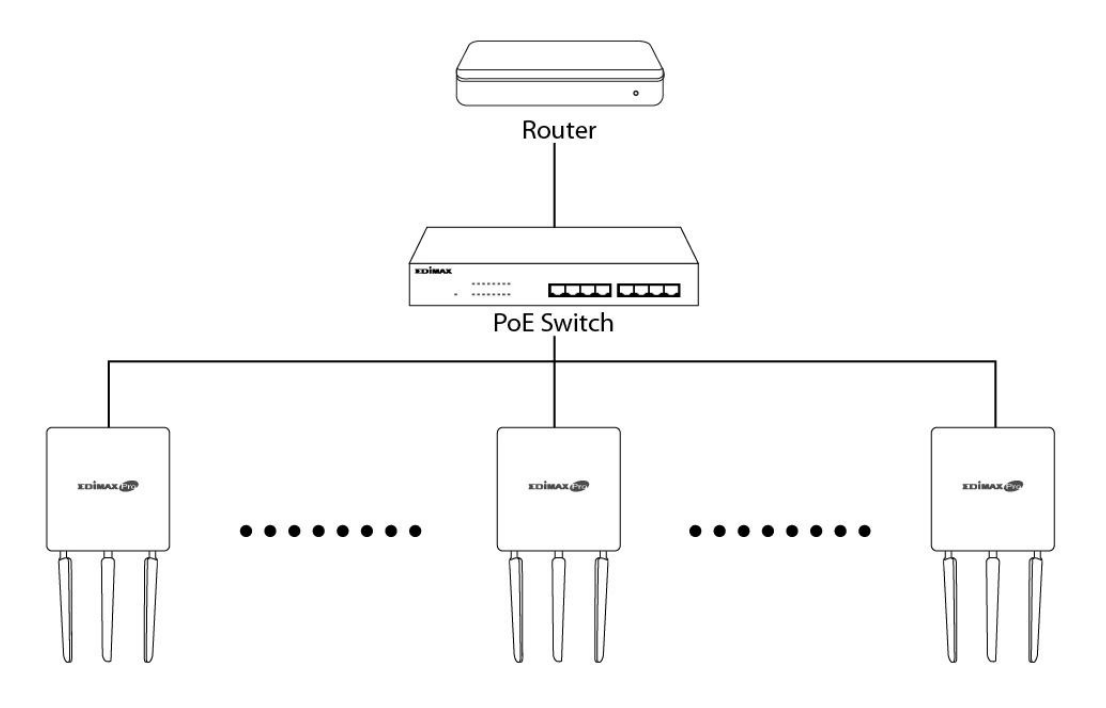

**2.** Assurez-vous que tous les PA sont alimentés et vérifiez les voyants.

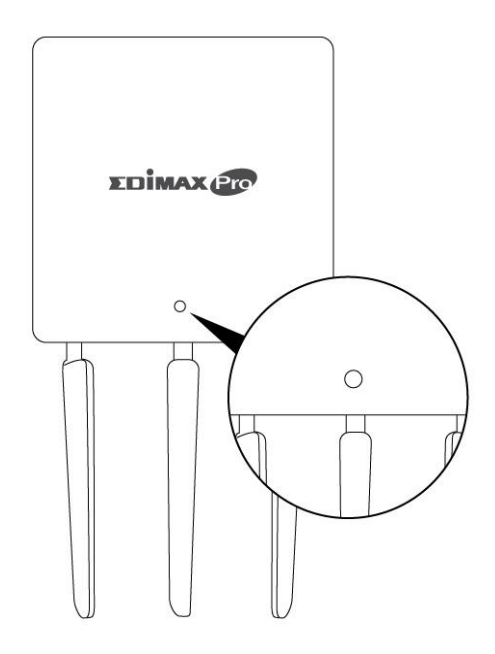

**3.** Désignez un PA en tant que contrôleur de PA pour qu'il gère tous les autres PA connectés (jusqu'à 16).

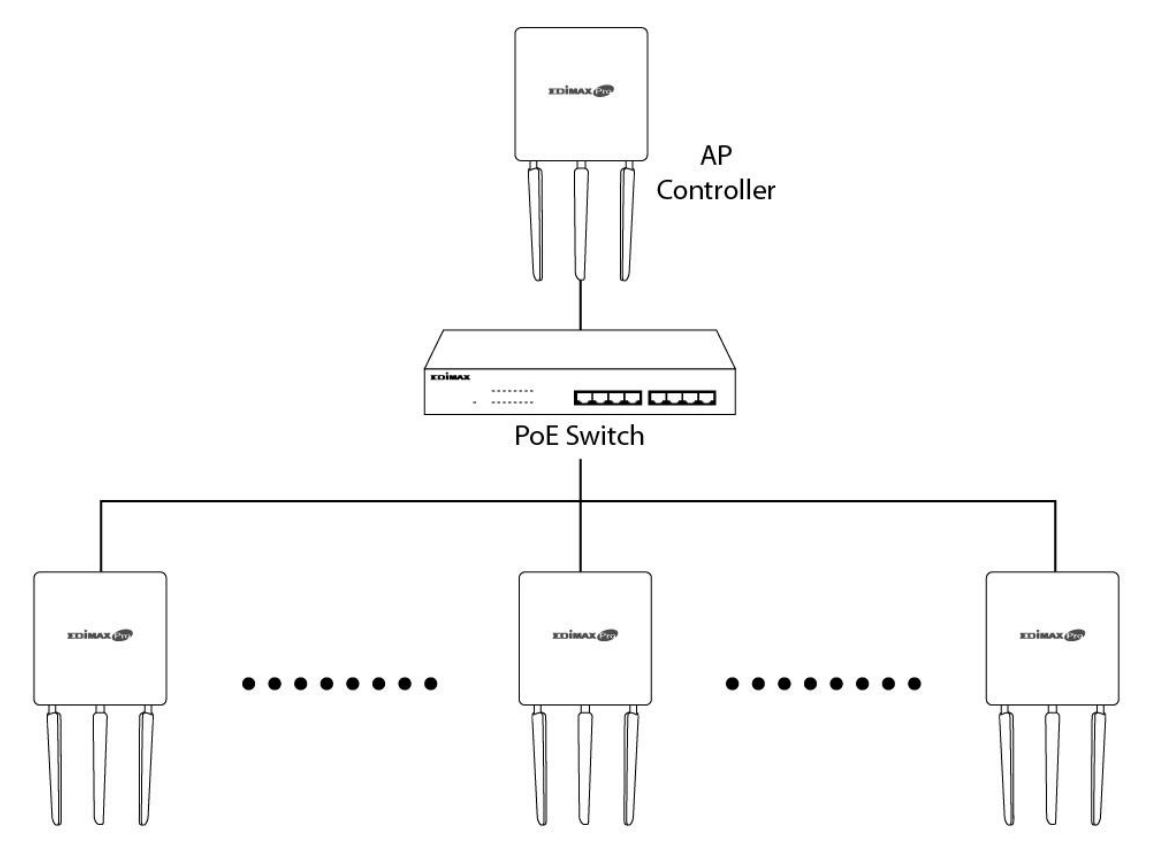

**4.** Raccordez un ordinateur au contrôleur de PA en utilisant un câble Ethernet.

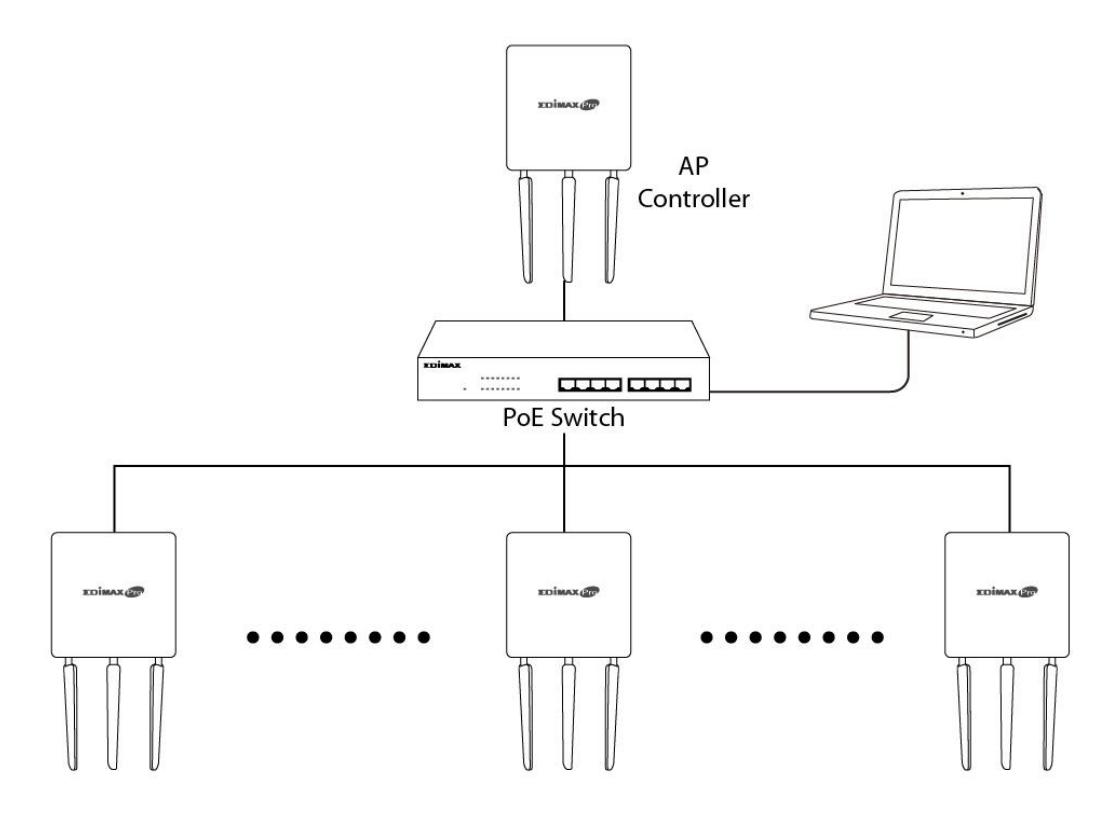

**5.** Ouvrez votre navigateur Internet et entrez l'adresse IP du contrôleur de PA dans le champ Adresse. L'adresse IP par défaut est **192.168.2.2** 

L'adresse IP de votre ordinateur doit être sur le même sous-réseau que le contrôleur de PA. Consultez le manuel d'utilisation pour obtenir plus d'aide.

| eneral                                                                                                    |                                              |                             |         |
|----------------------------------------------------------------------------------------------------|----------------------------------------------|-----------------------------|---------|
| You can get IP settings assigned a<br>this capability. Otherwise, you ne<br>for the appropriate IP settings. | automatically if your<br>ed to ask your netw | r network s<br>vork adminis | upports |
| Obtain an IP address autom                                                                                   | atically                                     |                             |         |
| • Use the following IP address                                                                               |                                              |                             |         |
| IP address:                                                                                                  | 192 . 168 .                                  | 2.10                        | 1       |
| Subnet mask:                                                                                                 | 255 . 255 .                                  | 255.0                       | 1       |
| Default gateway:                                                                                             |                                              |                             | ]       |
| Obtain DNS server address a                                                                                  | automatically                                |                             |         |
| Use the following DNS serve                                                                                  | r addresses:                                 |                             |         |
| Preferred DNS server:                                                                                        |                                              |                             | ]       |
| Alternate DNS server:                                                                                        | 1 I.                                         |                             | 1       |
| Use the following DNS server<br>Preferred DNS server:<br>Alternate DNS server:                               | r addresses:                                 |                             |         |
|                                                                                                    |                                              | Adv                         | a       |

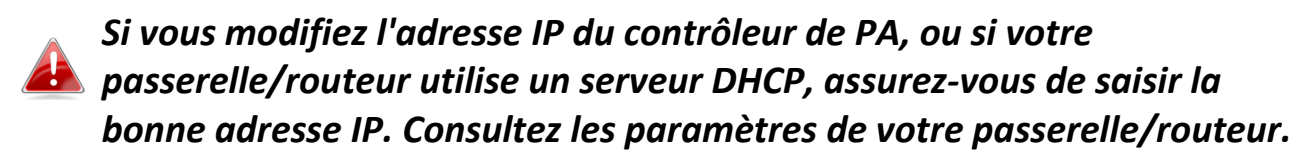

- **6.** Entrez le nom d'utilisateur et le mot de passe pour vous connecter. Le nom d'utilisateur et le mot de passe par défaut sont **admin** et **1234**.
- 7. Vous accédez alors au tableau de bord de Edimax Pro NMS. Accédez à "Gestion" → "Mode de fonctionnement" et sélectionnez "Mode Contrôleur de PA" dans le menu déroulant.

| 1000                                              | Information Network Settings | Wireless Settings Management Adv | anced Operation Mode |
|---------------------------------------------------|------------------------------|----------------------------------|----------------------|
| Operation Mode <ul> <li>Operation Mode</li> </ul> | Operation Mode               |                                  |                      |
|                                                   | Operation Mode               |                                  |                      |
|                                                   | Operation Mode               | AP Mode V                        | 1                    |
|                                                   |                              | Repeater Mode                    |                      |
|                                                   | Wireless Mode                | AP Controller Mode               | 2                    |
|                                                   | 2.4GHz Mode                  | Client Bridge Mode               |                      |
|                                                   | 5GHz Mode                    | Access Point                     |                      |
|                                                   |                              |                                  | Apply Cancel         |

#### **8.** Cliquez sur "Appliquer" pour sauvegarder les paramètres.

| Operation Mode           |                                  |
|--------------------------|----------------------------------|
| Operation Mode           |                                  |
| Operation Mode           | AP Controller Mode ▼             |
| Wireless Mode            |                                  |
| 2.4GHz Mode<br>5GHz Mode | Access Point ▼<br>Access Point ▼ |
| Management               |                                  |
| Self AP Management Mode  | Disable <b>•</b>                 |
|                          | Apply Cancel                     |

**9.** La suite Edimax Pro NMS contient un assistant permettant de rapidement configurer le SSID et la sécurité des PA gérés. Cliquez sur "Assistant" dans le coin supérieur droit pour commencer.

| Wizard  Home   Logout   Global (English) | $\sim$ |
|------------------------------------------|--------|
|                                          |        |

**10.** Suivez les instructions à l'écran pour compléter les **étapes 1 à 6** et cliquez sur **"Terminer"** pour sauvegarder les paramètres.

| Step 1 2 3 4 5 6 Finish                                       | Step 1 2<br>Local LAN-side IP Addr | 3 4 5 6 Finish         |
|---------------------------------------------------------------|------------------------------------|------------------------|
| Before start, please power on the managed APs and plug        | IP Address Assignment              | DHCP Client            |
| into the same Ethernet network with this AP Controller.       | IP Address                         | 192.168.2.2            |
| This Setup Wizard will guide you through a basic procedure to | Subnet Mask                        | 255.255.255.0          |
|                                                               | Default Gateway                    | From DHCP ~            |
|                                                               | Primary DNS Address                | From DHCP ~            |
|                                                               | Secondary DNS Address              | From DHCP ~            |
| Next >> Cancel                                                |                                    |                        |
|                                                               |                                    | << Back Next >> Cancel |

| Step 1                             | 2 3 4 5 6 Finish                                                                                                    | Step 1 2                                     | 3 4 5          | 6 Finish                       |
|------------------------------------|----------------------------------------------------------------------------------------------------|----------------------------------------------|----------------|--------------------------------|
| Date and Time                      | e Settings                                                                                                    | Account to Manage This                       | Device         |                                |
| Local Time                         | 2012         Year         Jan         Month         1         Day           0         Hours         00         Minutes         00         Seconds | Administrator Name<br>Administrator Password | admin<br>••••• | (6-32 Characters)<br>(Confirm) |
| Acquire Curre                      | ent Time from Your PC                                                                                                    |                                              | << Back        | Next >> Cancel                 |
| Use NTP<br>Auto Daylight<br>Saving | Enable Enable                                                                                                    |                                              |                |                                |
| Server Name                        | User-Defined V                                                                                                    |                                              |                |                                |
| Time Zone                          | 24 (Hours)                                                                                                    |                                              |                |                                |
| Time Zone (G                       | MT+08:00) Taipei, Taiwan v<br><< Back Next >> Cancel                                                                                              |                                              |                |                                |

| Step 1 2 3 4 5 6 Finish                                                                                                    | Step 1         2         3         4         5         6         Finish |
|----------------------------------------------------------------------------------------------------|-------------------------------------------------------------------------|
| Select Free AP(s)                                                                                                    | 2.4GHz Settings                                                         |
| Search Address Search                                                                                                    | SSID                                                                    |
| MAC Address Device Name Model IP Address Status                                                                                                    | Security Key                                                            |
| 74:DA:38:1D:26:4E         AP74DA381D264E         WAP1200         192.168.2.101         Image: Comparison of the comparison of the com | Guest Network O Enable      O Enable                                    |
|                                                                                                    | Guest SSID                                                              |
| Managed AP(s)                                                                                                    | Security Key                                                            |
| Search Atch whole words                                                                                                    |                                                                         |
| MAC Address Device Name Model IP Address Status                                                                                                    | 5GHz Settings                                                           |
| No Access Point List                                                                                                    | Clone 2.4GHz Settings                                                   |
|                                                                                                    | SSID                                                                    |
| Rescan << Back Next >> Cancel                                                                                                    | Security Key                                                            |
|                                                                                                    | Guest Network O Enable      Disable                                     |
|                                                                                                    | Guest SSID                                                              |
|                                                                                                    | Security Key                                                            |
|                                                                                                    |                                                                         |
|                                                                                                    | << Back Next >> Cancel                                                  |

| Step 1                           | 2 3                           | 4 5                                 | 6                           | Finish |  |  |
|----------------------------------|-------------------------------|-------------------------------------|-----------------------------|--------|--|--|
| Confirmati                       | ion                           |                                     |                             |        |  |  |
| Management IP                    |                               |                                     |                             |        |  |  |
| IP Address Assignm               | ent DHCP C                    | lient                               |                             |        |  |  |
| Date and Time                    |                               |                                     |                             |        |  |  |
| Local Time<br>Time Zone          | 2012/01/<br>(GMT+08           | 01 00:00:00<br>8:00) Taipei, Taiwan |                             |        |  |  |
| Administrator Ac                 | count                         |                                     |                             |        |  |  |
| Administrator Name               | admin                         | admin                               |                             |        |  |  |
| Managed AP(s)                    |                               |                                     |                             |        |  |  |
| MAC Address<br>74:DA:38:1D:26:4E | Device Name<br>AP74DA381D264E | Model<br>WAP1200                    | IP Address<br>192.168.2.101 | Status |  |  |
|                                  |                               |                                     |                             |        |  |  |
| 2.4GHz Settings                  |                               |                                     |                             |        |  |  |
| SSID<br>Security Key             | 1234567                       | 8                                   |                             |        |  |  |
| 5GHz Settings                    |                               |                                     |                             |        |  |  |
| SSID<br>Security Key             | 1234567                       | 8                                   |                             |        |  |  |
|                                  |                               | << B                                | ack Finish                  | Cancel |  |  |

# Si l'un de vos points d'accès est introuvable, réinitialisez-le avec ses paramètres d'usine par défaut.

11. Votre contrôleur de PA et vos PA gérés doivent maintenant être opérationnels. Utilisez le menu supérieur pour parcourir les paramètres de la suite NMS Edimax Pro.

| Dashboard Z | one Plan | NMS Monitor | NMS Settings | Local Network | Local Settings | Toolbox |
|-------------|----------|-------------|--------------|---------------|----------------|---------|
|-------------|----------|-------------|--------------|---------------|----------------|---------|

Utilisez **Tableau de bord, Zone Plan, Surveillance NMS** & **Paramètres NMS** pour configurer les PA gérés.

Utilisez *Réseau local & Paramètres locaux* pour configurer votre contrôleur de PA.

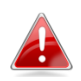

Reportez-vous au manuel d'utilisation pour obtenir plus de précisions.

## **IV** Installation Matérielle

#### IV-1 Routeur/Switch PoE

**1.** Si nécessaire, retirez le cache sous le point d'accès. Vous obtenez ainsi de l'espace supplémentaire pour faire passer les câbles.

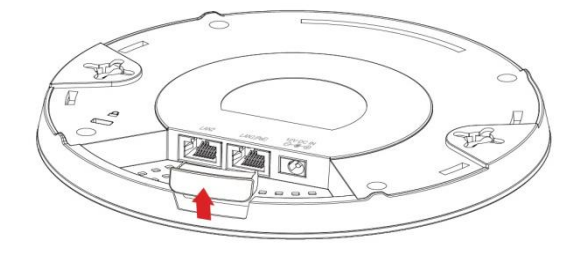

2. Raccordez un routeur ou un switch PoE au port LAN 1 du point d'accès à l'aide d'un câble Ethernet.

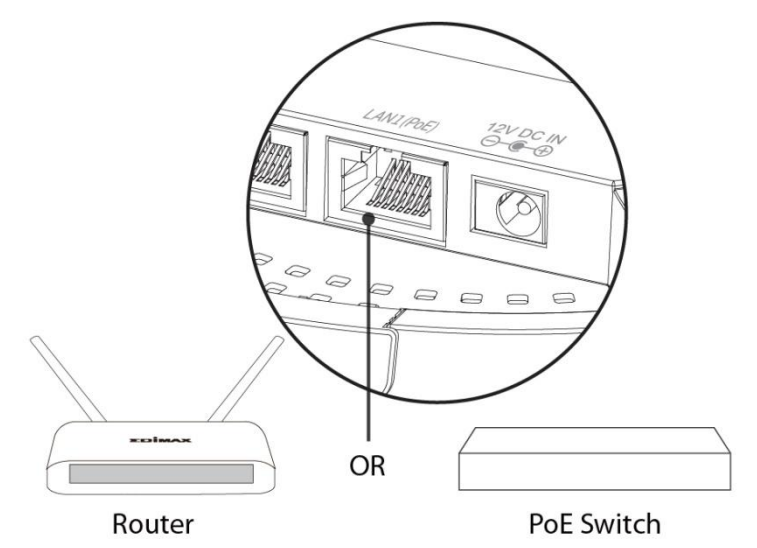

- **3.** Allumez le point d'accès :
  - a) Si vous utilisez un routeur, branchez l'adaptateur électrique à la prise CC 12V du point d'accès et dans une prise de courant, ou
  - b) Si vous utilisez un switch PoE (Alimentation par Internet), assurez-vous que le câble
     Ethernet est bien raccordé au port LAN1 du switch. Le point d'accès est alors alimenté par le switch PoE.

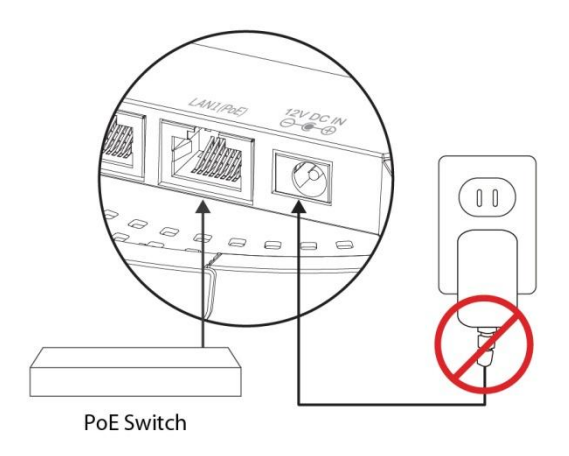

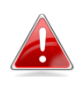

N'utilisez pas l'adaptateur électrique si vous utilisez un switch PoE.

**4.** Raccordez un client réseau local ou un switch au port **LAN 2** du point d'accès selon les besoins.